## How to use an iPolar to perform polar alignment with the iOS App

5/10/2024

## What are needed?

- iMate<sup>TM</sup> Astronomy Control Box
- iPolar<sup>™</sup> electronic polar scope
- iPad or iPhone (iPad preferred)
- iPolar iOS App from iOS Store
- NoMachine App from iOS store
- 12V DC power source

## How to Use?

- 1. Download NoMachine and iPolar App from iOS store.
- 2. Connect the iPolar to the iMate using a USB cable. Connect the DC 12V power to the iMate and turn the power on.
- 3. From your iPad Wi-Fi network list, choose *iMate\_XXXXXX*. Enter password *12345678* to connect the iPad to the iMate Wi-Fi network.

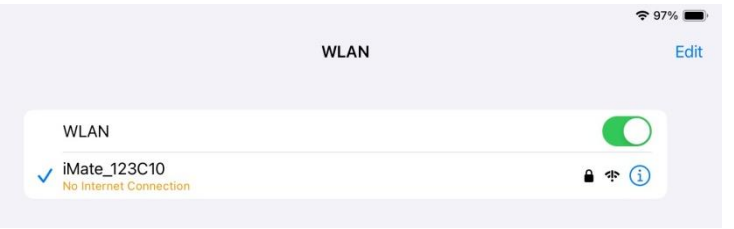

4. Launch NoMachine App. Click on iMate icon to start the iMate server.

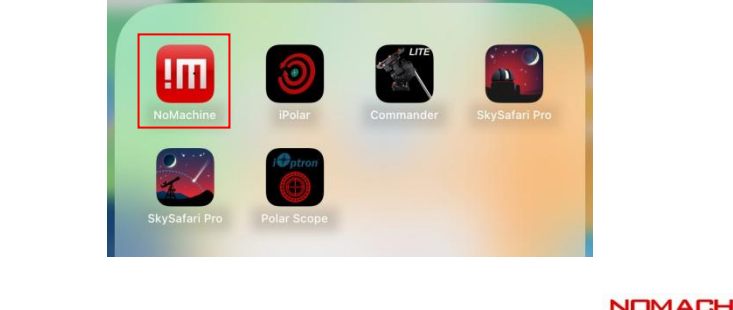

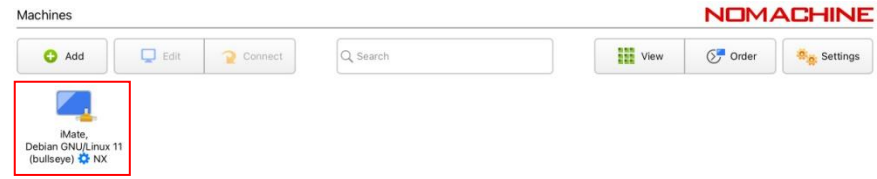

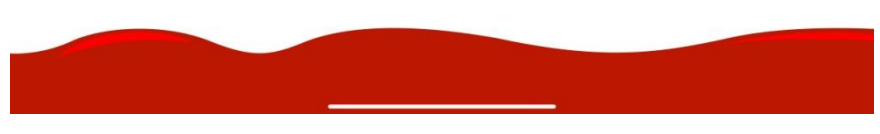

5. Enter "*imate*" as both Username and Password to Login on to the iMate Server.

| ite, Debian GNU/Linux 11 (bul   | seye)                                                          |      | NOMACHIN |
|---------------------------------|----------------------------------------------------------------|------|----------|
| Type username and password to I | ogin using a system account or request access as a guest user. |      |          |
|                                 | Solution Login as a system user on this server                 |      |          |
|                                 | Username                                                       |      |          |
|                                 | Password                                                       |      |          |
|                                 | Save this password in the connection file                      |      |          |
|                                 | Request access as a guest for desktop sharing                  |      |          |
|                                 |                                                                |      |          |
|                                 |                                                                |      |          |
|                                 |                                                                |      |          |
|                                 |                                                                |      |          |
|                                 |                                                                |      |          |
|                                 |                                                                |      |          |
| Always login using this n       | nethod on this server                                          | Back | ок       |
|                                 |                                                                |      |          |
|                                 |                                                                |      |          |
|                                 |                                                                |      |          |
|                                 |                                                                |      |          |

 Now the NoMachine will load the software from the iMate. Click on iOptron Applications bar on top left corner. In pull-down menus, select *Education =>iPolarServer*.

| Applications  | = | /home/imate/ipolar/pub     | ы             |            | N                                |
|---------------|---|----------------------------|---------------|------------|----------------------------------|
| 📙 File Manage | r |                            | *             |            |                                  |
| 1989 Settings | • | 1                          |               |            |                                  |
| Education     | • | - iMatePowerBox            |               | the second |                                  |
| 🔶 Help        |   | - iMateSetTime             | Ber de        |            |                                  |
| 🕥 Internet    | • | • iPolarServer             |               |            | NOMACHINE                        |
| C Log Out     |   | 😤 KStars                   |               |            | Carl Your desktop is currently v |
|               |   | phd2<br>///onre/inface/ip/ | olar/publish/ |            | * - • ×                          |

7. The iMate will connect to iPolar camera. After camera is connected successfully, you should see the following display.

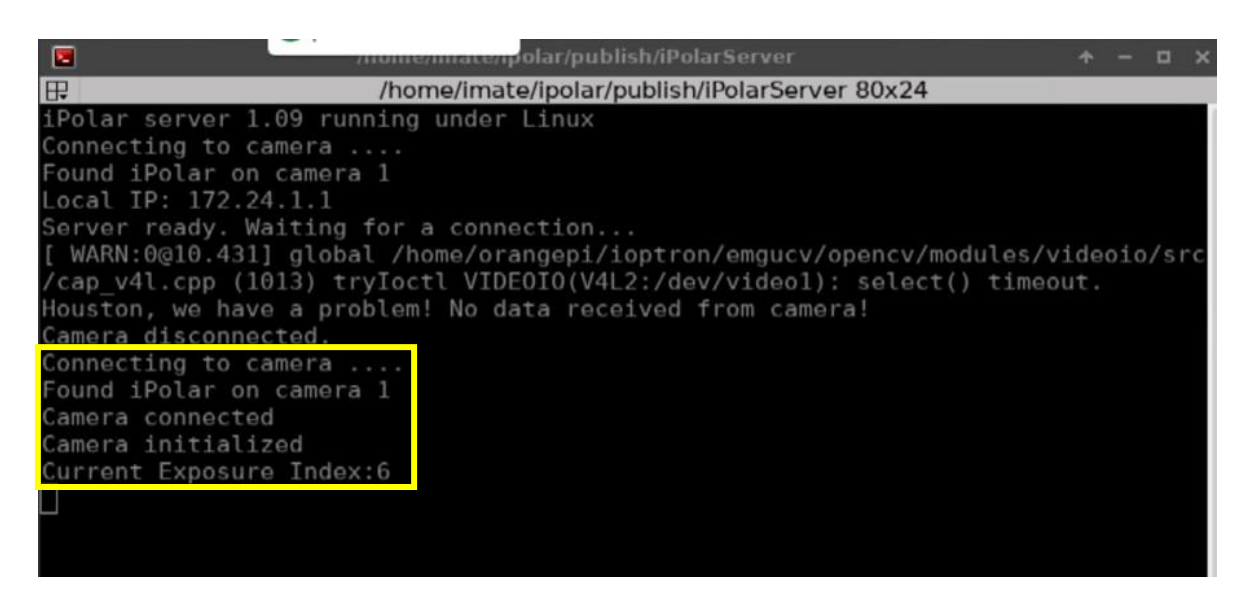

8. Launch the iPolar App.

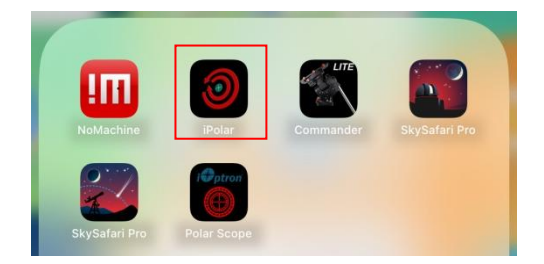

9. Click on *Connect* to connect the iPolar to the App.

| Connect                 |  |  |
|-------------------------|--|--|
| Not connected           |  |  |
|                         |  |  |
|                         |  |  |
| Confirm Position 1      |  |  |
| Exposure Time<br>250 ms |  |  |
|                         |  |  |

10. After the App connected to the iPolar successfully, click on *Settings* to bring the Setting screen.

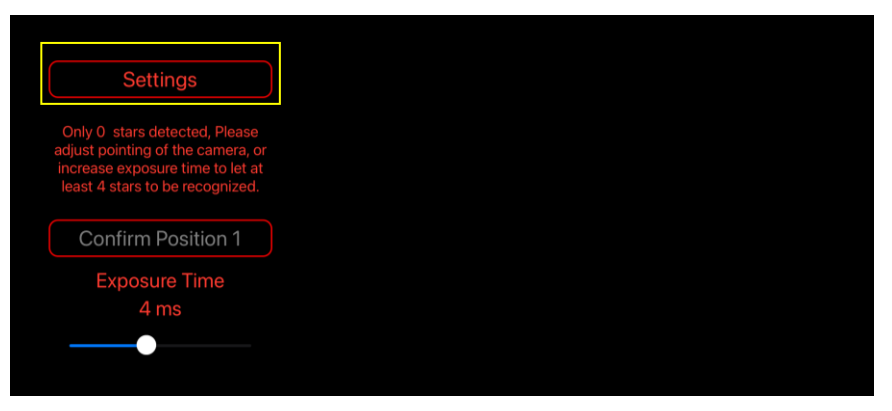

Click on *Use Current Location* to fill the Latitude and Longitude.

| Latitude +00.0000 Degree<br>Longitude +000.0000 Degree | RAW image 🔍                                   |                  | Take Dark Frame |
|--------------------------------------------------------|-----------------------------------------------|------------------|-----------------|
|                                                        | Latitude   +00.0000     Longitude   +000.0000 | Degree<br>Degree |                 |
|                                                        |                                               |                  | De aluta Main   |

You may perform *Take Dark Frame* here with the iPolar covered.

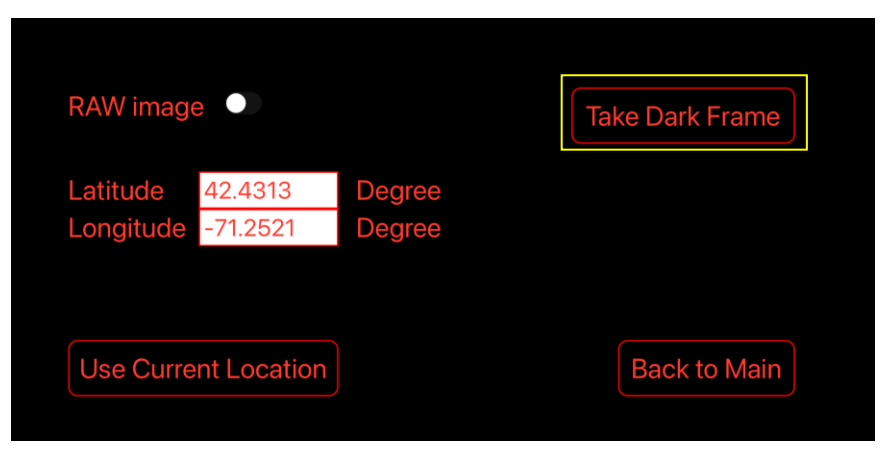

11. Check the **RAW image** and click **Back to Main**. If the camera is facing to a distant object during daytime, you should see the image on your iPad. Adjust the exposure time to see the image more clearly.

| RAW image                                                                                                    | Take Dark Frame |
|----------------------------------------------------------------------------------------------------|-----------------|
| Latitude42.4313DegreeLongitude-71.2521Degree                                                                                                    |                 |
| Use Current Location                                                                                                    | Back to Main    |
| Settings   Only 0 stars detected, Please adjust pointing of the camera, or increase exposure time to let at least 4 stars to be recognized.   Confirm Position 1   Exposure Time 0.1 ms |                 |

12. For polar alignment during the night time, follow the on screen instruction to perform the Polar alignment.